## ISTRUZIONI PER L'ACCESSO AGLI ACCOUNT ALUNNI DELLA DIREZIONE DIDATTICA DI MIRANDOLA (per gli alunni)

L'account che vi è stato assegnato è stato creato all'interno del dominio @ddmirandola.istruzioneer.it

-Per fare l'accesso all'account è necessario accedere al motore di ricerca Google Chrome

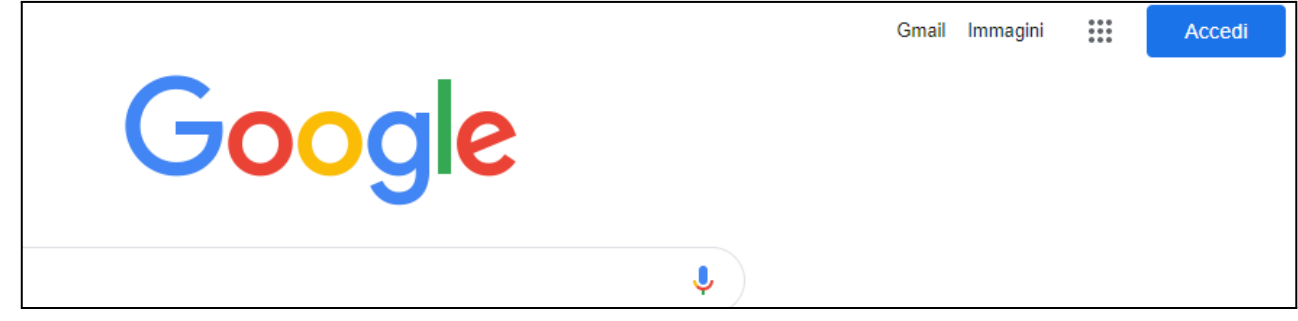

-Cliccando in alto a destra sul pulsante Accedi, si potrà fare l'accesso.

-Se in alto a destra non compare il pulsante blu Accedi

bisogna cliccare sui nove pallini in alto a destra e successivamente sull'app G (Ricerca)

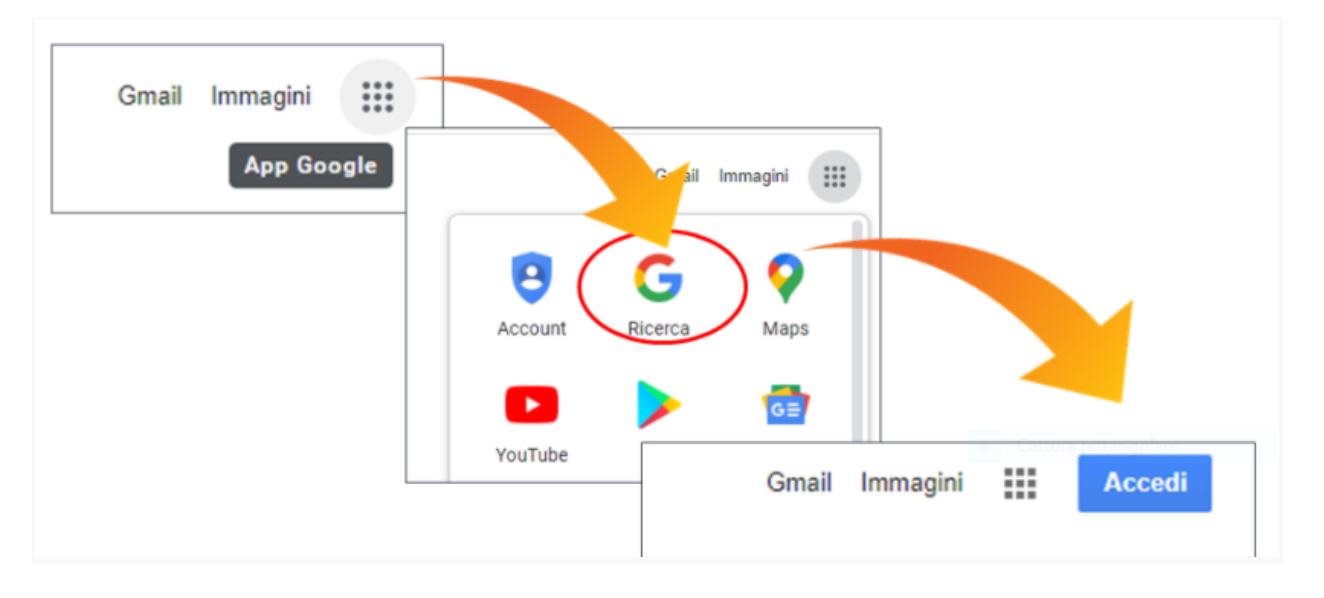

- Si potranno ora inserire le credenziali negli appositi spazi.
- Le credenziali sono composte da un nome utente e da una password

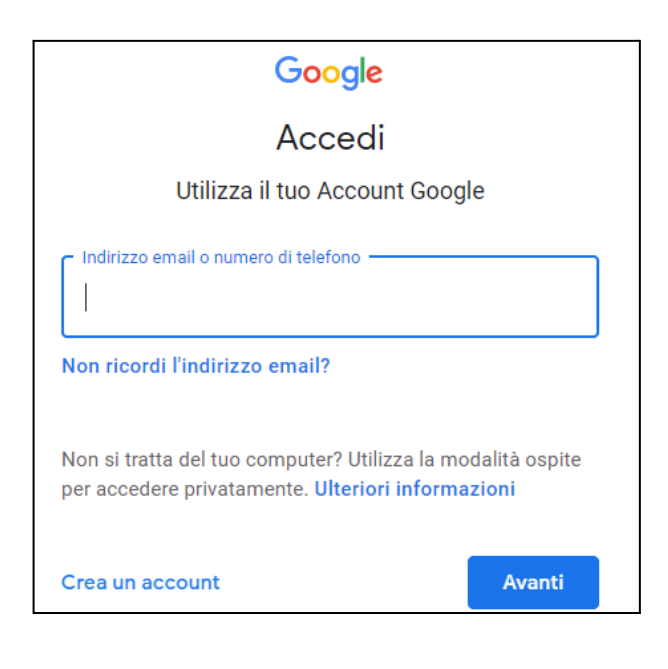

## II NOME UTENTE (che va inserito dove c'è scritto indirizzo email o numero telefonico) è composto da un numero, un cognome di un docente della classe e da @ddmirandola.istruzioneer.it

esempio 5rossi@ddmirandola.istruzioneer.it

| Utilizza il tuo Account Google       | Accedi<br>Utilizza il tuo Account Google.<br>Ulteriori informazioni |  |  |
|--------------------------------------|---------------------------------------------------------------------|--|--|
| Indirizzo email o numero di telefono |                                                                     |  |  |
| Non ricordi l'indirizzo email?       | Indirizzo email o numero di telefono                                |  |  |
|                                      | Non ricordi l'indirizzo email?                                      |  |  |
|                                      | Crea un account Avanti                                              |  |  |

Cliccando poi su AVANTI comparirà lo spazio dove inserire la password

LA PW PROVVISORIA PER IL PRIMO ACCESSO è : topolino

| Inserisci la password |        |
|-----------------------|--------|
| Mostra password       |        |
| Password dimenticata? | Avanti |

Dopo l'inserimento della pw provvisoria, verrà immediatamente chiesto all'utente di inserire e confermare una nuova password personale di almeno 8 lettere o 8 caratteri.

## Questa password definitiva dovrà essere ricordata e conservata per gli accessi futuri.

Cliccando nuovamente sui nove pallini in alto a destra, si farà l'accesso alle varie App :

| <br>  | -        |  |
|-------|----------|--|
| Gmail | Immagini |  |

- GMeet ----> per avviare o partecipare a riunioni a distanza
- Drive-----> archivio di documenti e materiale
- Classroom  $\rightarrow$  classe virtuale

\_\_\_\_\_

N.B. : **per il reset della password**, l'eliminazione, la sospensione o il ripristino di un account occorre scrivere ai seguenti indirizzi mail